# HOW TO APPLY FOR A TRAINING CONTRACT ON TCMS ONCE AN INVITE HAS BEEN SENT BY THE TRAINING OFFICE

# STEP 1

THE TRAINEE MUST LOG INTO TCMS USING THE WEBSITE LINK

https://www.saicatcms.co.za/login.aspx

### STEP 2

The screen below will open, follow the screen to **sign up**, should your ID number already exist in our database please login. (see Step 3 and 4)

| TCMS Sign Up ×                                |                       |                              |                                |                                    | 4 <u>- 0 x</u>     |
|-----------------------------------------------|-----------------------|------------------------------|--------------------------------|------------------------------------|--------------------|
| ← → C 🗋 tcmstest.saica.co.za/SignUp.          | .aspx                 |                              |                                |                                    | £ ≡                |
| 🔛 Apps 🗋 Web Slice Gallery 🗀 Imported From IE | 🗋 Nedbank Internet Ba | 🖞 University of Johann 📔 TCI | //S Other (Live)               | ) 📔 TCMS Test 🔤 Mechanical Enginee |                    |
| васк Sign Up                                  |                       |                              |                                |                                    | A                  |
| All fields marked red is required.            |                       |                              |                                |                                    |                    |
| Personal Details                              |                       |                              |                                |                                    |                    |
| ID Number required                            |                       |                              | Title required                 | Select an title                    | •                  |
| Upload ID Document<br>required                | SELECT ID             |                              | First Name <sup>required</sup> |                                    |                    |
| Username required                             |                       |                              | Middle Name                    |                                    |                    |
| Password required                             |                       |                              | Last Name required             |                                    |                    |
| Confirm Password                              |                       |                              |                                |                                    |                    |
| Biographical Details                          |                       |                              |                                |                                    |                    |
| Date of Birth                                 | 2000-01-01            | <b> </b>                     |                                |                                    |                    |
| Race required                                 | Select an race        | •                            |                                |                                    |                    |
| Gender required                               | Select an gender      | <b>▼</b>                     |                                |                                    | •                  |
| 😏 💿 👅 🏈 🚺                                     | 1 🗐 🖸 🍤               | 📕 🚳 🔣                        |                                |                                    | 🔺 📴 🕩 🔀 📶 12:58 PM |

# STEP 3

#### Log into TCMS

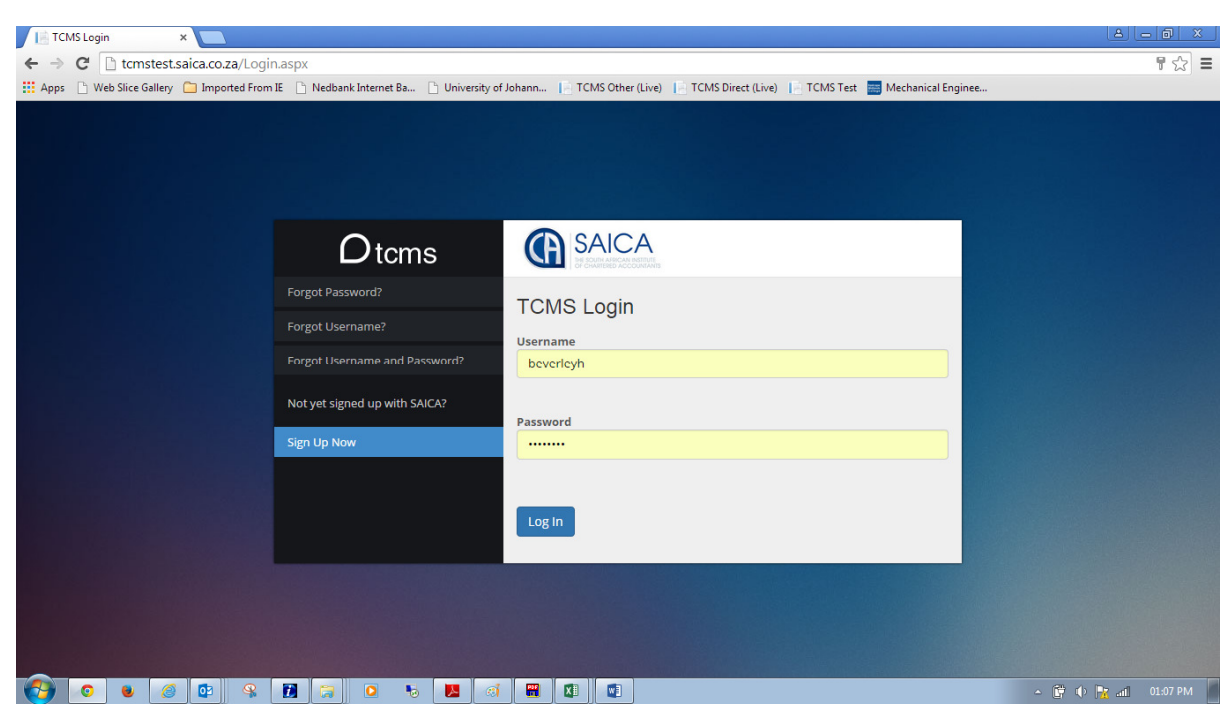

#### **STEP 4**

On the dashboard click on documents required

Upload your ID document

#### On the dashboard click on invitations

| TCMS Dashboard ×                                   |                           |                              |                         |                                  |                    |                                             |
|----------------------------------------------------|---------------------------|------------------------------|-------------------------|----------------------------------|--------------------|---------------------------------------------|
| ← → C 🗋 tcmstest.saica.co.za/Sec                   | cure/Dashboard.aspx       |                              |                         |                                  |                    | ☆ =                                         |
| 🗰 Apps 📄 Web Slice Gallery 🦳 Imported From         | m IE 📄 Nedbank Internet B | a 🗋 University of Johann     | TCMS Other (Live)       | MS Direct (Live) 📔 TCMS Test 🚃 N | fechanical Enginee |                                             |
| Dtcms                                              | User Jaco                 | ues lerley Herbst (20000062) | n Roles<br>n Proxy Role | Individual<br>SAICA God User     |                    | User Session: 19:48<br>Leave Proxy Sign Out |
| Admin 🕫                                            | Dashboard                 |                              | $\setminus$             |                                  |                    |                                             |
| Dashboard                                          | Welcome to the SAICA T    | raining Contract Managemen   | system.                 |                                  |                    |                                             |
| Profile Management 🔒                               |                           |                              |                         |                                  |                    |                                             |
| Contract Management  🖺                             |                           |                              |                         |                                  |                    |                                             |
|                                                    | Basic Tasks               |                              |                         |                                  |                    |                                             |
| Let us get                                         | Messages                  | 0                            | Invitations             | 1                                | Documents Required | 1                                           |
| you there                                          | Reverted                  | ٥                            |                         |                                  |                    |                                             |
| tom <u>z</u> est.saica.co.za/Secure/Dashboard.aspx |                           |                              |                         |                                  |                    |                                             |
|                                                    |                           | 5 📕 👩 📟                      |                         |                                  | ۵                  | 📴 🕩 📴 📶 01:16 PM                            |

# STEP 6

# Click on apply

| ) TCMS Dashboard ×                        |                                                                     |                                         |                              |                         | <u> </u>                                    |
|-------------------------------------------|---------------------------------------------------------------------|-----------------------------------------|------------------------------|-------------------------|---------------------------------------------|
| ← → X 🗋 tcmstest.saica.co.za/Se           | cure/Application_View.aspx                                          |                                         |                              |                         | ☆ =                                         |
| 🔛 Apps 📄 Web Slice Gallery 🧰 Imported Fro | om IE 📋 Nedbank Internet Ba 🗎 Unive                                 | rsity of Johann 📔 TCMS Other (Live) 📔 T | CMS Direct (Live) TCMS Tes   | st 📑 Mechanical Enginee |                                             |
| <b>O</b> tcms                             | User         Jacques           Proxied by         Beverley Herbst ( | 20000062) Proxy Role                    | Individual<br>SAICA God User |                         | User Session: 19:57<br>Leave Proxy Sign Out |
| Admin 😋                                   | Choose Contract                                                     |                                         |                              |                         |                                             |
| Profile Management  🔒                     |                                                                     |                                         |                              |                         |                                             |
| Contract Management   皆                   |                                                                     | Sear                                    | rch                          |                         |                                             |
| Apply for a Contract                      | Training Office                                                     | Training Officer                        | Sent Date                    | Status Name             |                                             |
| View Contracts                            | Deloitte and Touché                                                 | Yogitha Sewsunker                       | 2015-01-26                   | Pending                 | Apply                                       |
|                                           |                                                                     |                                         |                              |                         |                                             |
| Let us get<br>you there                   |                                                                     |                                         |                              |                         |                                             |
| Waiting for www.google-analytics.com      |                                                                     |                                         |                              |                         | , 🛱 d) 📭 di Midonia                         |

Follow the screen, upload and send will forward the request to your training office for approval

| / IE TCMS Dashboard ×                                                                    | Annual Mat                                     |                                            |
|------------------------------------------------------------------------------------------|------------------------------------------------|--------------------------------------------|
| ← → C 🗋 tcmstest.saica.co.za/Secure/Application_Apply.aspx?Id=77993                      |                                                | ☆ =                                        |
| 🚻 Apps 📔 TCMS Login Live 📔 TCMS Login Test 📔 TCMS Login Direct 📔 TCMS Login 📋 TCMS Dashi | oard TCMS Dashboard                            | C Other bookmarks                          |
| Otcms                                                                                    |                                                | User Senater: 1953<br>Leave Proxy Sign Out |
| Admin 🕫                                                                                  |                                                |                                            |
| Profile Management                                                                       |                                                |                                            |
| Contract Management B Application Basics                                                 |                                                |                                            |
| Help • Training Office:                                                                  | PricewaterhouseCoopers (03044562)              |                                            |
| Upload Proof of Employment                                                               | CHOOSE FILE                                    |                                            |
| Let us get                                                                               | Signed Letter Upload your employment contract. |                                            |
| you there                                                                                |                                                |                                            |
|                                                                                          |                                                |                                            |
|                                                                                          |                                                |                                            |
|                                                                                          |                                                |                                            |
|                                                                                          |                                                |                                            |
|                                                                                          |                                                |                                            |
|                                                                                          |                                                |                                            |
|                                                                                          |                                                |                                            |
|                                                                                          |                                                |                                            |
|                                                                                          |                                                |                                            |
|                                                                                          |                                                |                                            |
|                                                                                          |                                                |                                            |
| 📀 E 🖸 🚺 💽 🚞 🔮 💽 🔝 🚺                                                                      |                                                | ● No. 19 - 100 - 2015/02/11                |

| TCMS Dashboard X                                                           |                                                      |                                      |                              | - <b>6</b> ×                                |
|----------------------------------------------------------------------------|------------------------------------------------------|--------------------------------------|------------------------------|---------------------------------------------|
| ← → C 🗋 tcmstest.saica.co.za/Secure/Application_Apply.aspx?Id=7            | 7993                                                 |                                      |                              | ☆ =                                         |
| 🔢 Apps 👔 TCMS Login Live 📔 TCMS Login Test 📔 TCMS Login Direct 📔 TCMS Logi | in 📔 TCMS Dashboard 📔 TCMS Da                        | lashboard                            |                              | C Other bookmarks                           |
| Dtcms                                                                      | rley Herbst (20000062)                               | ne Roles<br>ne Proxy Role            | Individual<br>SAICA God User | User Session: 19:15<br>Leave Proxy Sign Out |
| Profile Management                                                         |                                                      |                                      |                              |                                             |
| Contract Management                                                        |                                                      |                                      |                              |                                             |
| Help   Training Office:                                                    |                                                      | PricewaterhouseCoopers (03044562)    |                              |                                             |
| Upload Proof of Employment                                                 |                                                      | CHOOSE FILE<br>09106675 AJ Brink.pdf |                              | ×                                           |
| you there                                                                  | 2                                                    | 🖲 Signed Letter of Employment        |                              |                                             |
| Date on which Contract starter                                             | d:                                                   | 2016-02-01                           |                              |                                             |
| Matriculated Address (Wh                                                   | iere you matriculated)                               |                                      |                              |                                             |
| Country                                                                    | Select a country<br>Select a country<br>South Africa |                                      | v                            |                                             |
|                                                                            | Other                                                |                                      |                              |                                             |
| 🕘 🤌 🖸 🚺 🧑 😭 🖉                                                              | 1 🚺 🚹                                                |                                      |                              | ► 隆 🗃 ♦ 2016/02/11                          |

SELECT YOUR HIGHEST ACHIEVED QUALIFICATION

MATRIC, NON-ACCREDITED DEGREE, ACCREDITED DEGREE OR CTA

| TCMS Dashboard ×                            |                                          |                                                        |                           |                |
|---------------------------------------------|------------------------------------------|--------------------------------------------------------|---------------------------|----------------|
| ← → C 🗋 tcmstest.saica.co.za/Secure/A       | pplication_Apply.aspx?Id=72304           |                                                        |                           | s <b>≣</b>     |
| Hops 🕒 Web Slice Gallery 🦳 Imported From IE | 🖞 Nedbank Internet Ba 📋 University of Jo | hann 📔 TCMS Other (Live) 📔 TCMS Direct (Live) 📔 TCMS T | 'est 🔤 Mechanical Enginee |                |
| Admin 📽                                     | tract Application                        |                                                        |                           | *              |
| Profile Management                          | tract Application                        |                                                        |                           |                |
| Contract Management 🕒 🦯                     | Application Basics                       |                                                        |                           |                |
| Tra                                         | aining Office:                           | PricewaterhouseCoopers (00005841)                      |                           |                |
| Let us get                                  |                                          | Signed Letter of Employment                            |                           | - 1            |
| you there Da                                | te on which Contract started:            | 2015-01-01                                             |                           |                |
|                                             |                                          |                                                        |                           | - 1            |
|                                             | chieved Educational Qualification        | Achievement                                            |                           |                |
| Ту                                          | pe of Qualification                      | Certificate in Theory of Accountancy                   |                           |                |
| Da                                          | te Achieved                              | 2014-11-26                                             | <b>m</b>                  |                |
| Ins                                         | ititution                                | University of South Africa (03118511)                  |                           | •              |
| Na                                          | me of Qualification                      | Select a qualification                                 |                           | •              |
|                                             |                                          | Select a qualification<br>CTA                          |                           |                |
| 🚱 💿 🛛 🧭 🖪 🗣                                 |                                          |                                                        | · @ R .                   | all 🌗 02:12 PM |

IF MATRIC IS SELECTED ENROLMENT FOR AN ACCREDITED DEGREE IS REQUIRED

#### IF NON-ACCREDITED DEGREE IS SELECTED ENROLMENT FOR AN ACCREDITED DEGREE IS REQUIRED

| tcmstest.saica.co.za/Secure/Application_Apply.aspx?Id=7230                                                                                                    | 04                                                                                                    |
|----------------------------------------------------------------------------------------------------|----------------------------------------------------------------------------------------------------|
| Slice Gallery 🦳 Imported From IE 📄 Nedbank Internet Ba 🗋 Universit                                                                                                    | ty of Johann 📔 TCMS Other (Live) 📔 TCMS Direct (Live) 📔 TCMS Test 🚃 Mechanical Enginee                                                                                                    |
|                                                                                                    |                                                                                                    |
| Upload Proof of Qualification                                                                                                    | CHOOSE FILE                                                                                                    |
|                                                                                                    | 20060530-(88354).pdf                                                                                                    |
|                                                                                                    |                                                                                                    |
|                                                                                                    |                                                                                                    |
|                                                                                                    |                                                                                                    |
|                                                                                                    |                                                                                                    |
| Terms And Conditions                                                                                                    |                                                                                                    |
| Terms & Conditions Definitions                                                                                                    |                                                                                                    |
| In this document, unless the conte                                                                                                    | xt otherwise indicates –                                                                                                    |
| "training contract" includes a refere<br>"trainee accountant" includes a refe                                                                                                    | ence to a learnership agreement;<br>erence to a learner;                                                                                                    |
| the "training officer" is a member o                                                                                                    | f The South African Institute of Chartered Accountants and, if applicable, registered with the Independent Regulatory Board                                                                                                    |
| for Auditors (IRBA). Such person m<br>training office and who, in the case                                                                                                    | ust be based at the training office, and is responsible for the training of trainee accountants carried out at or from the<br>of a partnership, by virtue of a resolution of the partners, is empowered to act on behalf of the training office pertaining to                                                                                                    |
| the training of trainee accountants                                                                                                    | employed at that training office;                                                                                                    |
| the "training office" means an accre<br>industry or public practice or the p                                                                                                    | edited training office whether within or outside the borders of South Africa, and refers to an organisation in commerce and                                                                                                    |
| This training contract is entered inf                                                                                                    | to between the parties in order to enable SAICA to regulate the effectiveness of the practical training undergone by the                                                                                                    |
| trainee accountants in terms of suc                                                                                                    | ch regulations regarding trainee accountants ("the Regulations") as SAICA may from time to time prescribe.                                                                                                    |
| 1 THE PARTIES TO THE TRAIN                                                                                                    | JING CONTRACT AGREE THAT -                                                                                                    |
|                                                                                                    | Download Terms And Condition                                                                                                    |
| <ul> <li>Declaration:</li> </ul>                                                                                                    |                                                                                                    |
| I apply for the registration of a trainin                                                                                                    | ig contract and declare that:                                                                                                    |
| I have not been found guilty of                                                                                                    | a criminal offence that renders me ineligible for registration;                                                                                                    |
| <ul> <li>Thave not been declared insolv</li> <li>I will endeavour to make suffici</li> </ul>                                                                                                    | ient academic progress by achieving at least one year of academic progress during any two calendar years, I understand that                                                                                                    |
| academic progress is the progr                                                                                                    | ression in studies towards the completion of the CTA or equivalent.                                                                                                    |
|                                                                                                    | e training regulations pertaining to the training contract:                                                                                                    |
|                                                                                                    |                                                                                                    |
|                                                                                                    |                                                                                                    |
| hard X                                                                                                    |                                                                                                    |
| bard ×                                                                                                    |                                                                                                    |
| aard x                                                                                                    | 99<br>199                                                                                                    |
| oard ×                                                                                                    | 99<br>y of Johann 📋 TCMS Other (Live) 📄 TCMS Direct (Live) 📄 TCMS Test 📑 Mechanical Enginee                                                                                                    |
| x                                                                                                    | 99<br>99 Julion I. De Toms Direct (Live) 📄 Toms Test 📑 Mechanical Enginee                                                                                                    |
| ard     ×       tcmstest.saica.co.za/Secure/Application_Apply.aspx?Id=7229       Slice Gallery     Imported From IE       Yedbank Internet Ba     Universite                                                                                                    | 99<br>99                                                                                                    |
| ard x tcmstest.saica.co.za/Secure/Application_Apply.aspx?Id=722: Slice Gallery Imported From IE Nedbank Internet Ba Universit                                                                                                    | 99<br>by of Johann 🕒 TCMS Other (Live) 📄 TCMS Direct (Live) 🍋 TCMS Test 🧮 Mechanical Enginee                                                                                                    |
| rrd ×<br>tcmstest.saica.co.za/Secure/Application_Apply.aspx?Id=722:<br>lice Gallery Imported From IE Nedbank Internet Ba Universit<br>Terms And Conditions                                                                                                    | 99<br>by of Johann 📔 TCMS Other (Live) 📄 TCMS Direct (Live) 📄 TCMS Test 🧱 Mechanical Enginee                                                                                                    |
| rd x tcmstest.saica.co.za/Secure/Application_Apply.aspx?Id=722* lice Gallery Imported From IE Nedbank Internet Ba Universit Terms And Conditions This training contract is entered int training contract is entered int                                                                                                    | 99<br>ty of Johann TCMS Other (Live) TCMS Direct (Live) TCMS Test Mechanical Enginee                                                                                                    |
| Terms And Conditions This training contract is entered int trainee accountants in terms of su                                                                                                    | 99 ty of Johann TCMS Other (Live) TCMS Direct (Live) TCMS Test Mechanical Enginee to between the parties in order to enable SAICA to regulate the effectiveness of the practical training undergone by the ch regulations regarding trainee accountants (The Regulations") as SAICA may from time to time prescribe.                                                                                                    |
| x     stest.saica.co.za/Secure/Application_Apply.aspx?Id=722' Gallery Imported From IE Nedbank Internet Ba Universit     Terms And Conditions     This training contract is entered int     trainee accountants in terms of su     1. THE PARTIES TO THE TRAIN     1. This training contract                                                                                                    | (a)     (b)     (c)     (c)     (     |
| X     Stestsaica.co.za/Secure/Application_Apply.aspx?Id=722*     Salley Imported From IE Nedbank Internet Ba Universit     Terms And Conditions     This training contract is entered int     trainee accountants in terms of sur     1. THE PARTIES TO THE TRAIN     1. This training contract     trainee accountants     2. any amendments of                                                                                                    | 99 ty of Johann TCMS Other (Live) TCMS Direct (Live) TCMS Text Mechanical Enginee to between the parties in order to enable SAICA to regulate the effectiveness of the practical training undergone by the ch regulations regarding trainee accountants (the Regulations') as SAICA may from time to time prescribe. ING CONTRACT AGREE THAT - is entered into its training to prescribed by SAICA from time to time: readditions to the Regulations pertaining to prescribed by SAICA from time to time; readditions to the Regulations that affect this training contract will be deemed to be incorporated in this training contract                                                                                                    |
| x     est.saica.co.za/Secure/Application_Apply.aspx?Id=722* ery Imported From IE Nedbank Internet Ba Universit     Terms And Conditions     This training contract is entered int     trainee accountants in terms of su     1. This PARTIES TO THE TRAIN     1. This training contract     trainee accountants of     upon prowligation. If                                                                                                    | Section 5 the Regulations of the Regulations for the Act as are applicable and the Regulations pertaining contract will be deemed to be incorporated in this training contract bowithstanding such amendments or additions may not have been given to the parties:                                                                                                    |
| x     stest.saica.co.za/Secure/Application_Apply.aspx?Id=722*     Sallery Imported From IE Nedbank Internet Ba Universit     Terms And Conditions     This training contract is entered int     trainee accountants in terms of su     1. THE PARTIES TO THE TRAIN     1. This training contract     trainee accountants     2. any amendments of e     uop normulgation.r     3. SACA may act, in rela                                                                                                    | Sequences the Parties in order to enable SAICA to regulate the effectiveness of the practical training undergone by the characteristic sequences of the sequences of the sequen |
| * Salest Saica co.za/Secure/Application_Apply.aspx7Id=722' Galley Imported From IE Nedbank Internet Ba Universit This training contract is entered int trainee accountants in terms of su 1. THE PARTIES TO THE TRAIN 1. This training contract 1. This training contract 1. This training 1. This training contract 1. This training contract 1. This training 1. This training contract 1. This training 1. This tr                                                                    | 99  ty of Johann TCMS Other (Live) TCMS Direct (Live) TCMS Test Mechanical Enginee  to between the parties in order to enable SAICA to regulate the effectiveness of the practical training undergone by the chargulations regarding trainee accountants ("the Regulations") as SAICA may from time to time prescribe.  ING CONTRACT AGREE THAT -  is entered into in terms of, and is subject to, such provisions of the Act as are applicable and the Regulations pertaining to prescribed by SAICA from time to time:  or additions to the Regulations that affect this training contract will be deemed to be incorporated in this training contract solutions to the Regulations that affect this training contract will be deemed to be incorporated in this training contract notwithstanding that notice of such amendments or additions may not have been given to the parties;  tion to the training contract. In accordance with the powers conferred on it by the Regulations; employment has been entered into between the training office and the trainee accountant for a period not less than the ng contract sprescribed by She Regulations;                                                                                                    |
| X     Stest.saica.co.za/Secure/Application_Apply.aspx7ld=722*     allery Imported From JE Nedbank Internet Ba Universit     Terms And Conditions     This training contract is entered int     trainee accountants in terms of su     1. THE PARTIES TO THE TRAIN     1. This training contract     trainee accountants in terms of su     upon promulgation.r     3. SAICA may act, in rela     4. a written contract of int traine     4. a written contract of int traine     5. In conflict should arise                                                                                                    | Set of Johann  TCMS Other (Live)  TCMS Direct (Live)  TCMS Text  Mechanical Enginee  to between the parties in order to enable SAICA to regulate the effectiveness of the practical training undergone by the ch regulations regarding trainee accountants ('the Regulations') as SAICA may from time to time prescribe.  INS CONTRACT AGREE THAT  is entered into in terms of, and is subject to, such provisions of the Act as are applicable and the Regulations pertaining to prescribed by SAICA from time to time:  readditions to the Regulations that affect this training contract will be deemed to be incorporated in this training contract not into the the regulations: employment has been entered into between the training office and the trainee accountant for a period not less than the ng contract as prescribed by the Regulations:  between the terms and conditions of this training contract and the terms and conditions of the contract of employment.                                                                                                    |
| x stest.saica.co.za/Secure/Application_Apply.aspx?Id=722: Gallery Imported From IE Nedbank Internet Ba Universi This training contract is entered int trainee accountants in terms of su 1. THE PARTIES TO THE TRAIN 1. This training contract trainee accountants 2. any amendments of c upon promulgation.r 3. SAICA may act. in rela 4. a written contract of e duration of this training contract 5. fit conflict should arise the training contract 6. the training contract                                                                                                    | 99  ty of Johann TCMS Other (Live) TCMS Direct (Live) TCMS Text Mechanical Enginee  to between the parties in order to enable SAICA to regulate the effectiveness of the practical training undergone by the  ch regulations regarding trainee accountants ('the Regulations') as SAICA may from time to time prescribe. ING CONTRACT AGRE THAT - is entered into in terms of, and is subject to, such provisions of the Act as are applicable and the Regulations pertaining to  prescribed by SAICA from time to time: readditions to the Regulations that affect this training contract will be deemed to be incorporated in this training contract  notwithstanding that notice of such amendments or additions may not have been given to the parties;  thin to the training contract, in accordance with the powers conferred on it by the Regulations;  employment has been entered into between the training contract and the terms end conditions of this training contract and the terms and conditions of the training contract of employment,  will prevail: er training officer of another training office, or the suspension or cancellation of this training contract, may only occur if the                                                                                                    |
| *<br>mstest.saica.co.za/Secure/Application_Apply.aspx?Id=722*<br>Gallery Imported From IE Nedbank Internet Ba Universit<br>Terms And Conditions<br>This training contract is entered int trainee accountants in terms of su<br>1. THE PARTIES TO THE TRAIN<br>1. This training contract trainee accountants<br>2. any amendments of upon promulgation.r<br>3. SAICA may act in rela<br>4. a written contract of duration of this training<br>5. dironit should arise the training contract<br>6. the training contract<br>6. the training contract<br>6. the training contract<br>1. The standard conditions<br>1. The traine accountants<br>1. The traine accountants<br>1. The tra | 99 ty of Johann TCMS Other (Live) TCMS Direct (Live) TCMS Text Mechanical Enginee  to between the parties in order to enable SAICA to regulate the effectiveness of the practical training undergone by the  ch regulations regarding trainee accountants (The Regulations') as SAICA may from time to time prescribe. ING CONTRACT AGRE THAT - is entered into in terms of, and is subject to, such provisions of the Act as are applicable and the Regulations pertaining to  prescribed by SAICA from time to time: or additions to the Regulations that affect this training contract will be deemed to be incorporated in this training contract  notwithstanding that notice of such amendments or additions may not have been given to the parties: tion to the training contract. In accordance with the powers conferred on it by the Regulations: employment has been entered into between the training contract and the terms and conditions of the contract of employment,  will prevail: er training officer of another training infice, or the suspension or cancellation of this training contract. may only occur if the e thereto or when the training fice, or the suspension or cancellation of this training contract.                                                                                                    |
| X     Status and the set of the set of                                                                       | 99 ty of Johann TCMS Other (Live) TCMS Direct (Live) TCMS Text Mechanical Enginee  to between the parties in order to enable SAICA to regulate the effectiveness of the practical training undergone by the ch regulations regarding trainee accountants (The Regulations') as SAICA may from time to time prescribe. ING CONTRACT AGRE THAT - is entered into in terms of, and is subject to, such provisions of the Act as are applicable and the Regulations pertaining to prescribed by SAICA from time to time: or additions to the Regulations that affect this training contract will be deemed to be incorporated in this training contract browthstanding that notice of such amendments or additions may not have been given to the parties; tion to the training contract. In accordance with the powers conferred on it by the Regulations: employment has been entered into between the training office and the trainee accountant for a period not less than the rig contract as prescribed by the Regulations of this training contract and the terms and conditions of the contract of employment, will prevail: er training officer of another training force, or the suspension or cancellation of this training contract of the et entered or when the transfer, suspension or accellation has been ordered by SAICA. The transfer, suspension or the et entered or when the transfer, suspension or accellation has been ordered by SAICA.                                                                                                    |
| * Instest.saica.co.za/Secure/Application_Apply.aspx?Id=722: Gallery Imported From IE Nedbank Internet Ba Universit This training contract is entered int trainee accountants in terms of su I. THE PARTIES TO THE TRANL I. This training contract trainee accountants p 2. any amendments of c upon promulgation, n 3. SAICA may act, in rela 4. a written contract of duration of this trainin 5. If conflict should arise the training contract 6. the transfer to anothe oarties mutually areed                                                                                                    | 99  by of Johann TCMS Other (Live) TCMS Direct (Live) TCMS Text Mechanical Enginee  to between the parties in order to enable SAICA to regulate the effectiveness of the practical training undergone by the charged regulations regarding trainee accountants (The Regulations") as SAICA may from time to time prescribe. ING CONTRACT AGRE THAT - is entered into in terms of, and is subject to, such provisions of the Act as are applicable and the Regulations pertaining to prescribed by SAICA from time to time; or additions to the Regulations that affect this training contract will be deemed to be incorporated in this training contract bowly be the traines been entered into between the training office and the traine accountant for a period not less than the eng contract as prescribed by the Regulations: be between the terms and conditions of this training contract and the terms and conditions of the contract of employment. Will prevail: er training officer of another training office, or the suspension or cancellation of this training contract, may only occur if the e thereto or when the transfer, suspension or cancellation has been ordered by SAICA. The transfer, suspension or cancellation has been ordered by SAICA.                                                                                                    |
| d x<br>cmstest.saica.co.za/Secure/Application_Apply.aspx?ld=722:<br>ce Gallery Imported From IE Nedbank Internet Ba Universit<br>Common Conditions<br>This training contract is entered int<br>trainee accountants in terms of su<br>1. THE PARTIES TO THE TRAIN<br>1. This training contracts<br>2. any amendments of o<br>upon promulgation.<br>3. SAICA may act. In rela<br>4. a written contract of<br>duration of this training<br>5. if conflict should arise<br>the training contract.<br>6. the training contract<br>1. The training contract with the training contract<br>1. the training contract with the training contract with the training contract wit                                  | 99 ty of Johann TCMS Other (Live) TCMS Direct (Live) TCMS Text Mechanical Enginee  to between the parties in order to enable SAICA to regulate the effectiveness of the practical training undergone by the ch regulations regarding trainee accountants ("the Regulations") as SAICA may from time to time prescribe. UNING CONTRACT AGREE THAT - is entered into in terms of, and is subject to, such provisions of the Act as are applicable and the Regulations pertaining to prescribed by SAICA from time to time: readditions to the Regulations that affect this training contract will be deemed to be incorporated in this training contract to naccordance with the powers conferred on its by the Regulations; enployment has been entered into between the training office and the trainee accountant for a period not less than the regionaries: e between the terms and conditions of this training contract and the terms and conditions of the contract of employment, will prevail: e training officer of another training office, or the suspension or cancellation of this training contract, may only occur if the e thereto or when the transfer, suspension or cancellation has been ordered by SAICA. The transfer, suspension or cancellation has been ordered by SAICA. The transfer, suspension or cancellation for the straining contract may only occur if the e thereto or when the transfer. Suspension or cancellation has been ordered by SAICA. The transfer, suspension or cancellation for the suspension or cancellation for the suspension or cancellation for the suspension or cancellation of the SAICA. The transfer, suspension or cancellation for the suspension or cancellation for the suspension or cancellation for the suspension or cancellation for the suspension or cancellation for the suspension or cancellation for the suspension or cancellation for the suspension or cancellation for the suspension or cancellation for the suspension or cancellation for the suspension or cancellation for the suspension or cancellation for the suspension or cance       |
| ard x<br>termstestsaica.co.za/Secure/Application_Apply.aspx?Id=722:<br>Site Galley Imported From IE Nedbank Internet Ba Universit<br>Trins training contract is entered int<br>trainee accountants in terms of su<br>1. THE PARTIES TO THE TRAIN<br>1. This training contract<br>trainee accountants p<br>2. any amendments of<br>upon promulgation. r<br>3. SAICA may act. In rela<br>4. a written contract of<br>the training contract<br>5. He transfer to anoth<br>barties mutually arere<br>2. Declaration:<br>Lapply for the registration of a trainini<br>4. Ibar on the mutual writen of the sub-                                                                                                    | 99  ty of Johann TCMS Other (Live) TCMS Direct (Live) TCMS Text Mechanical Enginee  to between the parties in order to enable SAICA to regulate the effectiveness of the practical training undergone by the chargulations regarding trainee accountants (The Regulations') as SAICA may from time to time prescribe. ING CONTRACT AGREE THAT - is entered into in terms of, and is subject to, such provisions of the Act as are applicable and the Regulations pertaining to prescribed by SAICA from time to time: or additions to the Regulations that affect this training contract will be deemed to be incorporated in this training contract not not the regulations: employment has been entered into between the training office and the trainee accountant for a period not less than the ng contract as prescribed by the Regulations of this training contract and the terms and conditions of this training contract, may only occur if the e thereto or when the transfer, suspension or cancellation has been ordered by SAICA. The transfer, suspension or cancellation has been ordered by SAICA. The transfer, suspension or cancellation fact by SAICA. The transfer, suspension or cancellation fact by SAICA. The transfer, suspension or cancellation has been ordered by SAICA. The transfer, suspension or cancellation fact by SAICA. The transfer, suspension or cancellation fact by SAICA. The transfer, suspension or cancellation fact by SAICA. The transfer, suspension or cancellation fact by SAICA. The transfer, suspension or cancellation fact by SAICA. The transfer, suspension or cancellation fact by SAICA. The transfer, suspension or cancellation fact by SAICA. The transfer, suspension or cancellation fact by SAICA. The transfer, suspension or cancellation fact by SAICA. The transfer, suspension or cancellation fact by SAICA. The transfer, suspension or cancellation fact by SAICA. The transfer, suspension or cancellation fact by SAICA. The transfer, suspension or cancellation fact by SAICA. The transfer, suspension or cancellation fact by SAICA.       |
| ard       x         Itemstestsaica.co.za/Secure/Application_Apply.aspx?Id=722:         Sice Gallery       Imported From IE       Nedbank Internet Ba       University         Terms And Conditions         This training contract is entered into trainee accountants in terms of such trainee accountants in terms of such any architect in the contract of a duration of this training contract is entered into trainee accountants in terms of such any architect in relia         9       2. any amendments of a upon promulgation, root is training if conflict should arise the training contract is the traine to anothe contract of a duration of this training.         9       Declaration:         1       Independent of a contract is mutually agreed to the trained to a contract of a duration of a training in the provided the statement of a contract of a duration of a training in the provided to a statement of a duration of this training contract is the transfer to anothe contract of a duration of this training contract is the transfer to anothe contract of a duration of this training contract is the transfer to anothe contract of a duration of this training is the training contract is the transfer to anothe contract of a duration of this training is the training contract is the transfer to anothe contract of a duration of the training contract is the transfer to anothe contract of a duration of a training is the training contract is the transfer to anothe contract of the transfer to anothe contract of the transfer to anothe contract of the training contract is the transfer to anothe contract of the training contract is the transfer to anothe contract of the training contract is the transfer to anothe contract of the training contract is the transfer to anoth                                                                                                    | 99  ty of Johann TCMS Other (Live) TCMS Direct (Live) TCMS Text Mechanical Enginee  to between the parties in order to enable SAICA to regulate the effectiveness of the practical training undergone by the ch regulations regarding trainee accountants (the Regulations') as SAICA may from time to time prescribe. ING CONTRACT AGRE THAT - is entered into its rems of, and is subject to, such provisions of the Act as are applicable and the Regulations pertaining to prescribed by SAICA from time to time; or additions to the Regulations that affect this training contract will be deemed to be incorporated in this training contract notwithstanding that notice of such amendments or additions may not have been given to the parties; tion to the training contract, in accordance with the powers conferred on it by the Regulations; employment has been entered into between the training contract and the terms and conditions of this training contract, and you provide a subject to a period not less than the grootract as prescribed by the Regulations: et training officer of another training office, or the suspension or cancellation of this training contract, may only occur if the e thereto or when the transfer, suspension or cancellation has been ordered by SAICA. The transfer, suspension or cancellation has been ordered that: a criminal officer of another trainers me ineligible for registration; ent in circumstances that renders me ineligible for registration; ent in circumstances that renders me ineligible for registration; ent in circumstances that renders me ineligible for registration;                                                                                                    |
| eard       x         ) tcmstest.saica.co.za/Secure/Application_Apply.aspx?Id=722:         :Slice Gallery       Imported From IE       Nedbank Internet Ba       University         :Slice Gallery       Imported From IE       Nedbank Internet Ba       University         This training contract is entered internet eccountants in terms of sure accountants in terms of sure 1. This training contract trainee accountants in terms of sure 2. any amendments of upon promulgation.r       3. SAICA may act. in related 4. a written contract of a duration of this training. S. for Onthis tould arise the training contract to a duration of this training. S. the transfer to anothe bartles mutually are sure in the sure of the registration of a training 1. In ave not been found guilty of 1. Have not been found guilty of 1. Have not been found guilty of 1.                                                                                                    | 99 ty of Johann TCMS Other (Live) TCMS Direct (Live) TCMS Text Mechanical Enginee  to between the parties in order to enable SAICA to regulate the effectiveness of the practical training undergone by the ch regulations regarding trainee accountants (The Regulations') as SAICA may from time to time prescribe. ING CONTRACT AGRE THAT - is entered into in terms of, and is subject to, such provisions of the Act as are applicable and the Regulations pertaining to prescribed by SAICA from time to time: or additions to the Regulations that affect this training contract will be deemed to be incorporated in this training contract on the training office and the trainee accountant for a period not less than the rig contract as prescribed by the Regulations: employment has been entered into between the training office and the traines accountant for a period not less than the rig contract as prescribed by the Regulations: entored into soft the training contract and the terms and conditions of the contract of employment, will prevail: er training officer of another training fice, or the suspension or cancellation of this training contract, may only occur if the et hereto or when the transfer, suspension or cancellation has been ordered by SAICA. The transfer, suspension or mound Terms And Condition ag contract and declare that: a criminal office, that renders me ineligible for registration: ient accountances that renders me ineligible for registration: ient accountances that renders me ineligible for registration: ient accountances that renders me ineligible for registration: ient accountances that renders me ineligible for registration: ient accountances that renders me ineligible for registration: ient accountances that renders me ineligible for registration: ient accountances that renders me ineligible for registration: ient accountances that renders me ineligible for registration: ient accountances that renders me ineligible for registration: ient accountances that renders me ineligible for registration: ient accou       |
| aard ×<br>Ternstestsaica.co.za/Secure/Application_Apply.aspx?Id=722:<br>Sice Galley ■ Imported From IE ■ Nedbank Internet Ba ■ Universit<br>Terms And Conditions<br>This training contract is entered int trainee accountants in terms of su<br>1. This training contract is entered int trainee accountants in terms of su<br>1. This training contract is<br>2. any amendments of c<br>upon promulgation, r<br>3. SAICA may act, in rela<br>4. a written contract of f<br>duration of this trainin<br>5. dironflict should arise<br>the training contract<br>6. the transfer to anothe<br>parties mutually arree<br>© Declaration:<br>I apply for the registration of a trainin<br>1 have not been found guilty of<br>1 have not been declared insolo<br>1 will endeavour to make suffic<br>academic progress is the progr                                                                                                    | 99  by of Johann TCMS Other (Live) TCMS Direct (Live) TCMS Text Mechanical Enginee  to between the parties in order to enable SAICA to regulate the effectiveness of the practical training undergone by the charged regulations regarding trainee accountants (The Regulations') as SAICA may from time to time prescribe. ING CONTRACT AGRET THAT - is entered into in terms of, and is subject to, such provisions of the Act as are applicable and the Regulations pertaining to prescribed by SAICA from time to time; or additions to the Regulations that affect this training contract will be deemed to be incorporated in this training contract by the training contract. In accordance with the powers conferred on it by the Regulations; employment has been entered into between the training office and the trainee accountant for a period not less than the ng contract as prescribed by the Regulations; be tween the terms and conditions of this training contract and the terms and conditions of the contract of employment. Will prevail: er training officer of another training office, or the suspension or cancellation of this training contract, may only occur if the e thereto or when the transfer, suspension or cancellation has been ordered by SAICA. The transfer, suspension or cancellation for this training contract, and conditions of the traineg office, or the suspension or cancellation of this training contract, may only occur if the e thereto or when the transfer, suspension or cancellation has been ordered by SAICA. The transfer, suspension or cancellation has been ordered by SAICA. The transfer, suspension or cancellation has been ordered by SAICA. The transfer, suspension or cancellation has been ordered by SAICA. The transfer, suspension or cancellation has been ordered by SAICA. The transfer, suspension or cancellation has been ordered by SAICA. The transfer, suspension or cancellation has been ordered by SAICA. The transfer, suspension or cancellation has been ordered by SAICA. The transfer, suspension or cancellation has       |
| acad       ×         1 tronstest.saica.co.za/Secure/Application_Apply.aspx?Id=722:         / Sitce Galley       Imported From IE       Nedbank Internet Ba       University         / Sitce Galley       Imported From IE       Nedbank Internet Ba       University         This training contract is entered internet countants in terms of sure accountants in terms of sure accountants in terms of sure any amendments of a upon promulgation. In E.       2. any amendments of a upon promulgation. In SAICA may act. In related the form the straining contract is entered into the training. S. If conflict should arise the training contract is the training contract is entered into a contract of a duration of this training. S. If conflict should arise the training contract is entered into a straining contract is entered into a straining cont                                                                                                    | 99  by of Johann TCMS Other (Live) TCMS Direct (Live) TCMS Text Mechanical Enginee  to between the parties in order to enable SAICA to regulate the effectiveness of the practical training undergone by the ch regulations regarding trainee accountants ('the Regulations') as SAICA may from time to time prescribe. INS CONTRACT AGREE THAT - is entered into in terms of, and is subject to, such provisions of the Act as are applicable and the Regulations pertaining to prescribed by SAICA from time to time: or additions to the Regulations that affect this training contract will be deemed to be incorporated in this training contract to the to the traines contered on it by the Regulations: employment has been entered into between the training office and the traine accountant for a period not less than the ne go contract as prescribed by the Regulations: between the terms and conditions of this training contract and the terms and conditions of the contract of employment. Will prevail: training officer of another training office, or the suspension or cancellation of this training contract, may only occur if the e thereto or when the traines, suspension or cancellation has been ordered by SAICA. The transfer, suspension or cancellation fast been ordered by SAICA. The transfer, suspension or cancellation has been ordered by SAICA. The transfer, suspension or cancellation has been ordered by SAICA. The transfer, suspension or cancellation has been ordered by SAICA. The transfer, suspension or cancellation the transfer, suspension or cancellation from the transfer, suspension or cancellation the transfer, suspension or cancellation of this training contract, may only occur if the e thereto or when the transfer. suspension or cancellation fast been ordered by SAICA. The transfer, suspension or cancellation has been ordered by SAICA. The transfer, suspension or cancellation the total may they calendar years, I understand that ression in studies towards the completion of the CTA or equivalent. It a criminal offence that ren       |
| acad       ×         1 transtest.saica.co.za/Secure/Application_Apply.aspx?Id=722:         / Sitce Galley       Imported From IE       Nedbank Internet Ba       University         / Sitce Galley       Imported From IE       Nedbank Internet Ba       University         / Terms And Conditions       This training contract is entered intitatione accountants in terms of sure internet accountants in terms of sure internet accountants in terms accountants in terms of sure internet accountants in terms accountants in terms accountant in the accountant in terms into accountant in terms accountant in terms into accountant into a sure internet accountant into a sure into account accountant into a sure into accountant into accountant into accountant into accountant into accountant into accountant into a sure into accountant into accountant into accounter accounte accounte accountant into accountant into accountant i                                                                                                    | 99  ty of Johann TCMS Other (Live) TCMS Direct (Live) TCMS Text Mechanical Enginee  to between the parties in order to enable SAICA to regulate the effectiveness of the practical training undergone by the ch regulations regarding trainee accountants (The Regulations') as SAICA may from time to time prescribe. <b>ININ CONTRACT AGREE THAT</b> is entered into in terms of, and is subject to, such provisions of the Act as are applicable and the Regulations pertaining to prescribed by SAICA from time to time: or additions to the Regulations that affect this training contract will be deemed to be incorporated in this training contract to not the Regulations: employment has been entered into between the training office and the traine accountant for a period not less than the ng contract as prescribed by the Regulations of this training contract and the terms and conditions of this training office of another training office, or the suspension or cancellation of this training contract, may only occur if the e thereto or when the transfer. suspension or cancellation has been ordered by SAICA. The transfer. suspension or cancellation has been ordered by SAICA. The transfer. suspension or cancellation fails training any two calendar years, I understand that ression in studies towards the completion of the CTA or equivalent. e training regulations pretaining to the training contract: e training regulations pretaining to the training contract to the CTA or equivalent. e training regulations pretaining to the CTA or equivalent. e training regulations pretaining to the training contract to the CTA or equivalent. e training regulations to the straining contract to the training any two calendar years, I understand that region in studies towards the training contract to a face-onder on the CTA or equivalent. e training regulations pretaining to the training contract towards the training regulations is and the training contract towards the training contract towards the training contract towards the training contract towards the t  |
| ard x<br>termstestsaica.co.za/Secure/Application_Apply.aspx?Id=722:<br>Sice Galley Imported From IE Nedbank Internet Ba Universit<br>Terms And Conditions<br>This training contract is entered int<br>trainee accountants in terms of su<br>1. THE PARTIES TO THE TRAIN<br>1. This training contract<br>trainee accountants in<br>2. any amendments of a<br>upon promulgation, ru<br>3. SAICA may act. In rela<br>4. a written contract of<br>the training contract<br>5. dir Conflict should arise<br>the training contract<br>6. the transfer to anoth<br>barties mutually areree<br>2. Declaration:<br>1. Jappi for the registration of a trainini<br>1. Inter end been fund guilty of<br>1. Inave not been dud guilty of<br>1. Inave read and understood th<br>1. Inave metered into a separate<br>1. The information provided in th                                                                                                    | 99  by of Johann TCMS Other (Live) TCMS Direct (Live) TCMS Text Mechanical Enginee  to between the parties in order to enable SAICA to regulate the effectiveness of the practical training undergone by the chi regulations regarding trainee accountants (The Regulations') as SAICA may from time to time prescribe. ING CONTRACT AGREE THAT - is entered into iterms of, and is subject to, such provisions of the Act as are applicable and the Regulations pertaining to prescribed by SAICA from time to time: or additions to that affect this training contract will be deemed to be incorporated in this training contract on accordance with the powers confered on it by the Regulations: employment has been entered into between the training office and the traine accountant for a period not less than the ng contract as prescribed by the Regulations of this training contract and the terms and conditions of this training contract and the terms and conditions of this training contract and the terms and conditions of this training office or the suspension or cancellation of this training contract, may only occur if the e thereto or when the transfer, suspension or cancellation has been ordered by SAICA. The transfer, suspension or cancellation has been ordered by SAICA. The transfer, suspension or cancellation has been ordered by SAICA. The transfer, suspension or cancellation has been ordered by SAICA. The transfer, suspension or cancellation has been ordered by SAICA. The transfer, suspension or cancellation the torder disc SAICA. The transfer, suspension or cancellation the CTA or equivalent. If a criminal offence that renders me ineligible for registration: itent academic progress by achieving at least one year of academic progress during any two calendar years, I understand that tersion in studies towards the completion of the CTA or equivalent. If a criminal offence that renders me ineligible for registration: itent academic progress by achieving at least one year of academic progress during any two calendar years, I unde       |
| ard       ×         1 cmstestsaica.co.za/Secure/Application_Apply.aspx?Id=7221         / Site Galley       Imported From IE       Nedbank Internet Ba       University         / Site Galley       Imported From IE       Nedbank Internet Ba       University         / This training contract is entered into trainee accountants in terms of sure accountants in terms of sure accountants in terms of sure accountants in terms of sure accountants in terms of sure any amendments of a upon promulgation, rule and written contract of a duration of this training contract is entered into the training contract is the training contract is the training contract is the training contract is the training contract is entered into a duration of this training contract is the training contract is the trainin                                                                                                    | 99  by of Johann TCMS Other (Live) TCMS Direct (Live) TCMS Text Mechanical Enginee  to between the parties in order to enable SAICA to regulate the effectiveness of the practical training undergone by the chi regulations regarding trainee accountants (The Regulations') as SAICA may from time to time prescribe. ING CONTRACT AGREE THAT - is entered into in terms of, and is subject to, such provisions of the Act as are applicable and the Regulations pertaining to prescribed by SAICA from time to time: or additions to the Regulations that affect this training contract will be deemed to be incorporated in this training contract on the training infine accordance with the powers conferred on it by the Regulations: employment has been entered into between the training office and the terms and conditions of this training contract and the terms and conditions of this training contract and the terms and conditions of the training office, or the suspension or cancellation of this training contract, may only occur if the e thereto or when the training office, or the suspension or cancellation of this training contract. The Complexity of the CTA or equivalent. The actimation of the training office, or the suspension or cancellation of this training contract, may only occur if the e thereto or when the transfer, suspension or cancellation has been ordered by SAICA. The transfer, suspension or cancellation has been ordered by SAICA. The transfer, suspension or cancellation has been ordered by SAICA. The transfer, suspension or cancellation the CTA or equivalent. The actimation of the training office, or the CTA or equivalent. The actimation of the training office, and the CTA or equivalent. The actimation of the training contract the CTA or equivalent. The actimation of the completion of the CTA or equivalent. The actimation of the training contract the training contract the training contract the training contract the training contract. The actimation is to the best of my knowledge true and correct. The training regulat       |

| TCMS Dashboard ×                                                                       | A                                                                                                    |            |
|----------------------------------------------------------------------------------------|----------------------------------------------------------------------------------------------------|------------|
| ← → C 🗋 tcmstest.saica.co.za/Secure/Application_Apply.aspx?Id=72299                    |                                                                                                    | ಭ ≡        |
| 🔛 Apps 🗋 Web Slice Gallery 🧰 Imported From IE 🕒 Nedbank Internet Ba 🕒 University of Jo | nhann 📔 TCMS Other (Live) 📔 TCMS Direct (Live) 📗 TCMS Test 🧱 Mechanical Enginee                                    |            |
| Institution                                                                            | Another High School                                                                                                | ^          |
|                                                                                        |                                                                                                    |            |
| Name of Qualification                                                                  | matric                                                                                                    |            |
|                                                                                        |                                                                                                    |            |
| Upload Proof of Qualification                                                          | CHOOSE FILE                                                                                                    |            |
|                                                                                        | Change status.docx - Completed                                                                                     | ×          |
|                                                                                        |                                                                                                    |            |
|                                                                                        |                                                                                                    |            |
| Enrolled Educational Qualific                                                          | Your qualification document has been successfully uploaded.                                                        |            |
| Type of Qualification                                                                  | e training officer will now process your request.                                                                  | •          |
|                                                                                        | Click here to continue.                                                                                            |            |
| Institution                                                                            | University of South Africa (03118511)                                                                              | •          |
| Name of Qualification                                                                  | BCOMFA                                                                                                    | •          |
| Upload Enrolled Qualification                                                          | CHOOSE FILE                                                                                                    |            |
|                                                                                        | Change status.docx - Completed                                                                                     | ×          |
|                                                                                        |                                                                                                    |            |
|                                                                                        |                                                                                                    |            |
| Terms And Conditions                                                                   |                                                                                                    |            |
| This training contract is entered into bet                                             | ween the parties in order to enable SAICA to regulate the effectiveness of the practical training undergone by the | 1 01·22 PM |